# Videoiden toisto

Voit valita toistettavat tallennetut videot tai yksittäiskuvat hakemistoruudusta (esikatselunäyttö).

Hakemistoruudussa näytetään "REC MEDIA FOR VIDEO"-kohdassa valitun tallennuskohteen sisältö.

1 Valitse toistotila.

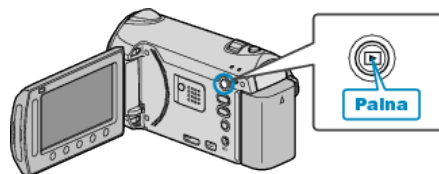

2 Valitse videotila.

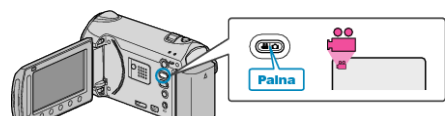

3 Valitse haluamasi video ja kosketa 🛞.

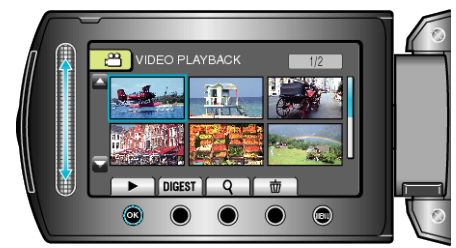

- Kun kasvot havaitaan tallennetussa videossa, kasvot lähennetään ja näytetään pikkukuvana.
- Lopettaaksesi toiston kosketa .

# Videotoiston toimintopainikkeet

## Hakemistoruudun aikana

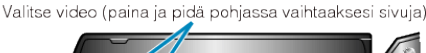

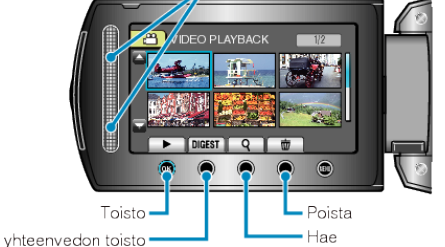

| Näyttö | Kuvaus                                                                                                 |
|--------|----------------------------------------------------------------------------------------------------|
|        | Käynnistää valitun tiedoston toiston.                                                                  |
| DIGEST | Voit toistaa yhteenvedon tallennetuista videoista.                                                     |
| ٩      | Voit hakea tiettyä tiedostoa tallennuspäiväyksen tai re-<br>kisteröidyn kategorian (tapahtuma) mukaan. |
| Ō      | Poistaa valitun tiedoston.                                                                             |
| ▲/▼    | Paina ja pidä pohjassa vaihtaaksesi hakemistoruudun sivuja.                                            |

# Toistettaessa videota

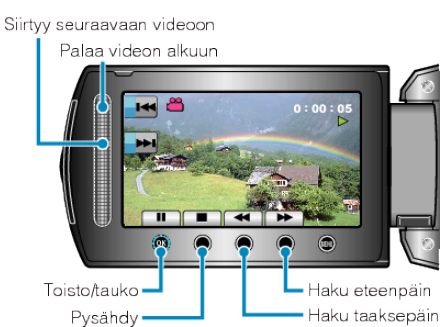

| Näyttö  | Kuvaus                             |
|---------|------------------------------------|
| ▶/      | Toisto/tauko                       |
|         | Pysäytä (palaa esikatselunäyttöön) |
|         | Siirtyy seuraavaan videoon         |
|         | Palaa kohtauksen alkuun            |
| ••      | Haku eteenpäin                     |
| ◀       | Haku taaksepäin                    |
|         | Hidas toisto eteenpäin             |
| <b></b> | Hidas toisto taaksepäin            |
|         |                                    |

#### HUOMAUTUS:

- Kosketa kosketusanturia ja painikkeita ruudun vieressä sormillasi.
- Kosketusanturi ja painikkeet eivät toimi, jos niitä kosketaan kynsillä tai käsineellä.
- Ruudulla näkyvät kuvat eivät toimi edes niitä kosketettaessa.
- Voit hakea tiettyä tiedostoa tallennuspäiväyksen tai rekisteröidyn kategorian (tapahtuma) mukaan.
- Tämä on kätevää etsittäessä suuresta määrästä tiedostoja.

## TÄRKEÄÄ:

 Varmuuskopioi tärkeät tallennetut tiedot Tärkeät tallennetut tiedot on suositeltavaa varmuuskopioida DVD:lle tai johonkin muuhun median tallennusyksikköön. JVC ei ota vastuuta menetetyistä tiedoista.

# Tallenteen päiväyksen ja muiden tietojen tarkistaminen

# Paina 🖒.

Voit esittää valitun tiedoston tallennuspäivän ja keston.

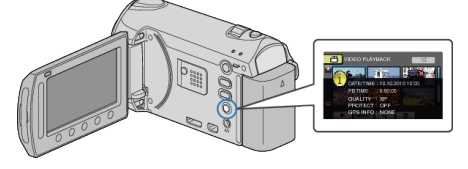

#### Näytettävien määrän vähentäminen/lisääminen hakemistoruudussa.

Käytä zoomvipua, kun hakemistoruutu on näkyvissä (esikatselunäyttö) muuttaaksesi näytössä esitettyjen tiedoston määrää seuraavassa järjestyksessä: 6 tiedostoa  $\rightarrow$  12 tiedostoa  $\rightarrow$  3 tiedostoa.

• Myös tiedostojen tiedot näkyvät, kun valittuna on 3 tiedostoa.